## INSTRUCTIVO DE PAGO 34° Carrera atlética uis 2025

Si no cuenta con un usuario de pagos en la plataforma de la UNIVERSIDAD INDUSTRIAL DE SANTANDER ingrese a la plataforma principal https://uis.edu.co/es/

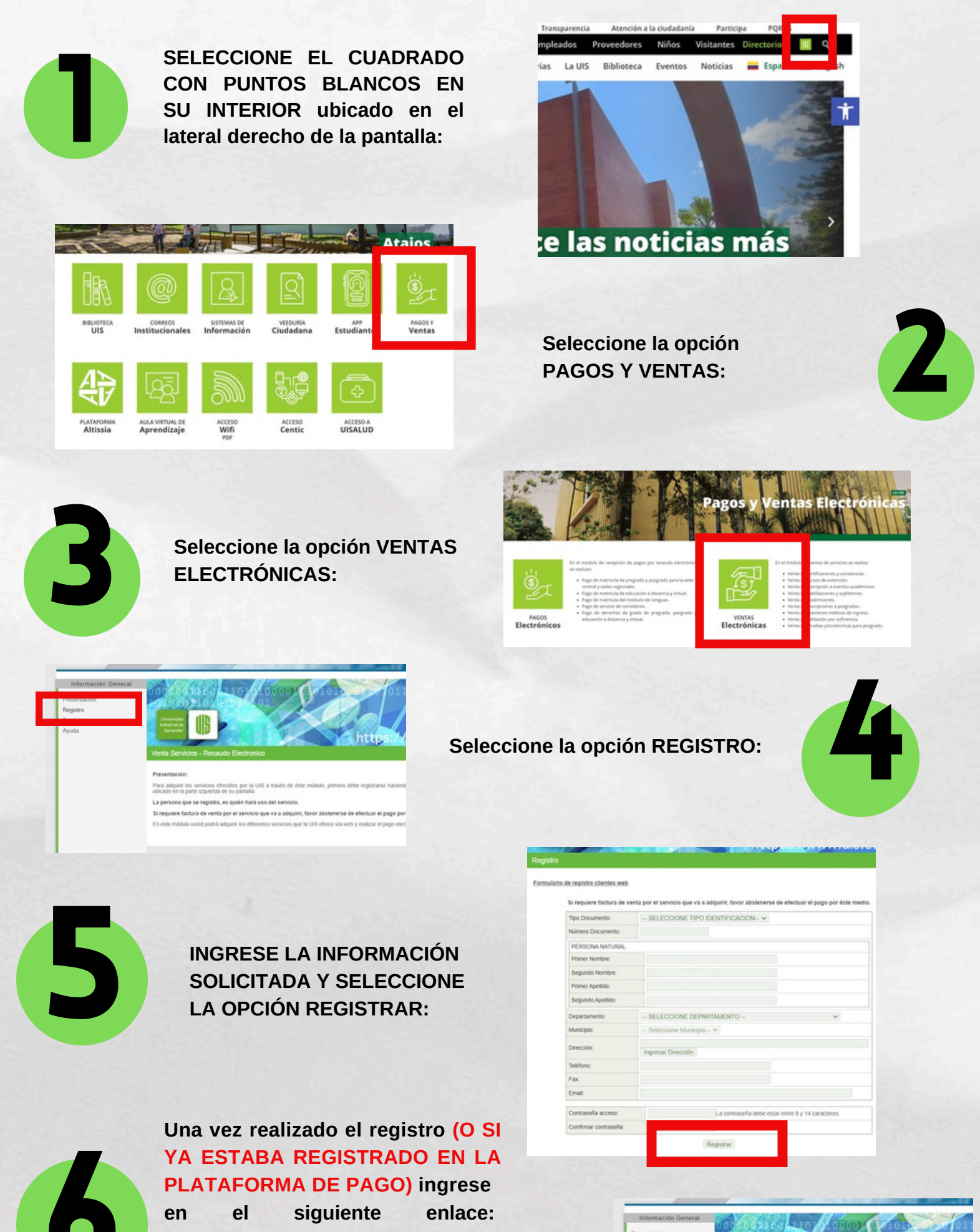

https://www.uis.edu.co/ventas\_we b/indexUIS2022.jsp Y SELECCIONE LA OPCIÓN SERVICIOS:

| _ | https://                                                                                                    |
|---|----------------------------------------------------------------------------------------------------|
|   | Venta Servicios - Recaudo Electronico                                                                                                    |
|   | Presentación:                                                                                                    |
|   | Para adquirir los servicios ofrecidos por la UIS a través de éste módulo, primero debe registrarse hacien<br>ubicado en la parte izquienda de su pantalla. |
|   | La persona que se registra, es quién hará uso del servicio.                                                                                                |
|   | Si requiere factura de venta por el servicio que va a adquirir, favor abstenerse de efectuar el pago po                                                    |
|   | En este módulo usted podrá adquirir los diferentes servicios que la UIS ofrece vía web y realizar el pago ele                                              |

| rvidos           |                                       |          |       |        |          |  |  |
|------------------|---------------------------------------|----------|-------|--------|----------|--|--|
| vicios ofrecidos | via web                               |          |       |        |          |  |  |
|                  | Buscar<br>Servicios:                  | CARRERA  |       |        |          |  |  |
|                  |                                       | Servicio | Valor |        |          |  |  |
| INSCR            | INSCRIPCION CARRERA ATLETICA UIS 2025 |          |       | 50.000 | Adquirir |  |  |

En el buscador escriba CARRERA ATLÉTICA y le aparecerá la opción INSCRIPCIÓN CARRERA ATLÉTICA UIS 2025, seleccione ADQUIRIR:

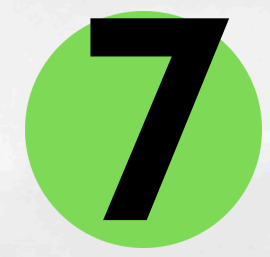

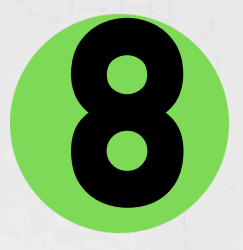

Debe diligenciar el formulario con la INFORMACIÓN QUE UTILIZÓ EN EL REGISTRO EN LA PLATAFORMA VENTAS UIS (INDICADO EN EL PASO 4 Y 5 DE ESTE INSTRUCTIVO) O LA INFORMACIÓN CON LA QUE HABÍA REALIZADO EL REGISTRO PREVIAMENTE.

Luego, seleccione el medio por el que desea realizar el pago:

-El pago electrónico se realiza por medio de PSE.

-El recibo para pago en banco debe imprimirlo, acercarse a uno de los bancos indicados en el recibo y realizar el pago en efectivo.

Seleccione la opción CONFIRMAR:

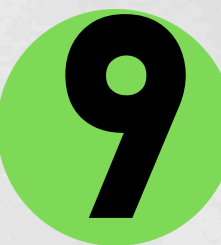

 Autenticar

 Para adquirir el servicio debe identificarse a continuación:

 Servicio:
 INSCRIPCION CARRERA ATLETICA UIS 2025

 Valor:
 50.000

 Tipo documento:
 - SELECCIONE TIPO IDENTIFICACION- ✓

 Número documento:
 Contraseña acceso:

 Contraseña acceso:
 Recordar\_contraseña

 Escoja una opción:
 Pago electronico

 Una vez realizado su pago debe esperar un dia hábil para poder utilizar el servicio adquirido.

NO OLVIDE GUARDAR EL COMPROBANTE DE PAGO Y CARGARLO EN EL ENLACE DE INSCRIPCIÓN.

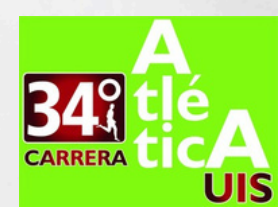